# Zdravotnická Zařízení (Ambulance)

# Distributor

# Lékárna

# V novém portálu externích identit, který najdete na adrese pristupy.sukl.cz najdete tyto nové funkcionality:

## 1. Přihlášení do portálu

Máte možnost se přihlásit do nového portálu.

## 2. Nastavení hesla po prvním přihlášení

Po prvním přihlášení do nového portálu si změníte heslo.

## 3. Správa identit po přihlášení do portálu

Po přihlášení do portálu se zobrazí Detail osoby, kde můžete vybírat z odrážek Obecné – Kontakty – Heslo – Specializace – Moje žádosti – Historie.

- V okně Obecné lze vidět základní informace jako IČO, adresa a název subjektu
- V okně **Pracoviště** jsou vypsány pracoviště a jejich adresy a hlavně kódy, které je nutné zadat do systému, pro správné fungování eReceptu.
- **Certifikát**, nabízí možnost generování nového globálního nebo samostatného certifikátu. Možnost stažení certifikátu, možnost zneplatnění certifikátu a v době 30dní před expirací certifikátu také možnost převydání (obnovení) certifikátu.
- A **Moje žádosti** a **Historie** popisují, v jakém stavu se nachází podaná žádost a co se s účtem dělo v historii.

## 4. Obnovení přihlašovacích údajů

• V případě zapomenutých přihlašovacích údajů, lze zaslat písemnou žádost o obnovení přihlašovacích údajů.

# Zdravotnícké zařízení

## Přihlášení do systému El

Na portálu pristupy.sukl.cz klikněte na "Správa přístupů". Ikona odroluje žadatele do dané sekce.

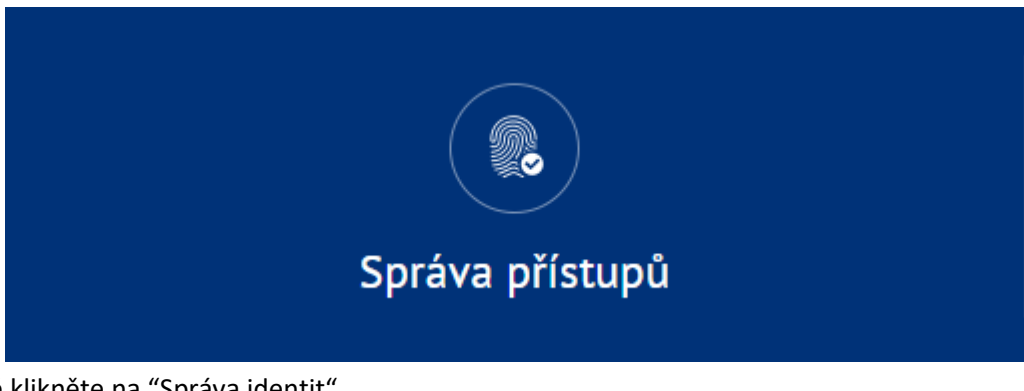

Následně klikněte na "Správa identit".

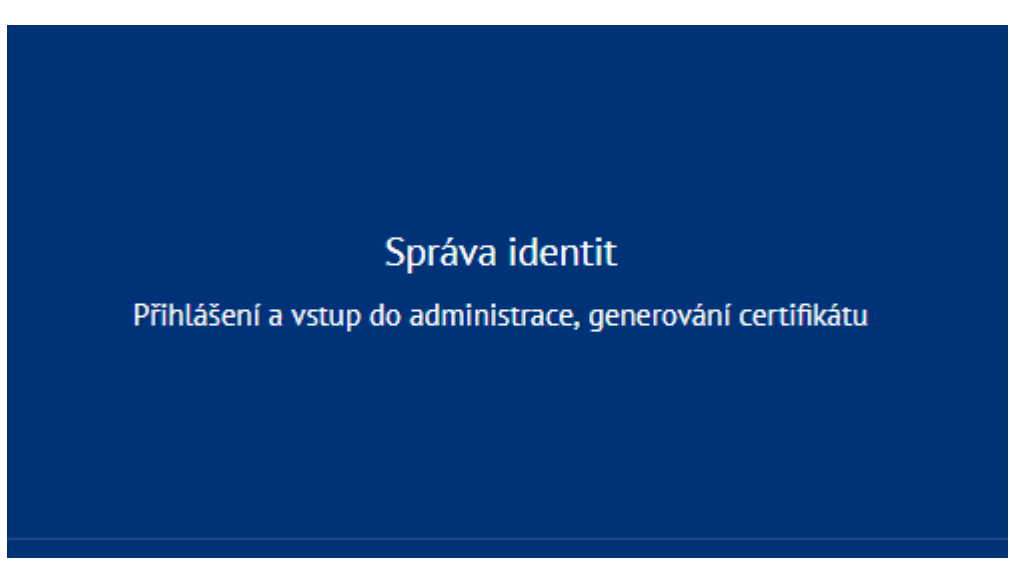

Nyní do portálu žadatel vyplní svoje přihlašovací údaje zdravotnického zařízení, které obdržel poštou. Ideální je využít login a heslo přístupu ambulance do eReceptu, ale může využít i portálový účet. Nikdy nemůže použít přístup zdravotníka.

| Portál Externích identit (beta verze) |            |           |                        |             |         |  |  |  |
|---------------------------------------|------------|-----------|------------------------|-------------|---------|--|--|--|
| Přihlášení                            |            |           |                        |             |         |  |  |  |
|                                       | _          |           |                        |             |         |  |  |  |
|                                       | 1500       | 00146     |                        |             |         |  |  |  |
|                                       |            |           |                        |             |         |  |  |  |
|                                       |            | Přihlásit | Přihlásit pomocí certi | ifikátu     |         |  |  |  |
|                                       |            |           |                        |             |         |  |  |  |
| Informace k přihlášení                |            |           |                        |             |         |  |  |  |
| Informace                             | Zdravotník | Ambulance | Lékárna                | Distributor | Držitel |  |  |  |

# Po přihlášení je nutné si poznamenat administrační login zdravotnického zařízení do tohoto portálu, bez tohoto loginu si nelze vygenerovat certifikát pro přístup do systému eRecept.

Následuje krok nastavení hesla. Je nutné si zvolit heslo, které splňuje požadavky hesel dle zákona o kybernetické bezpečnosti. Heslo musí mít 12 znaků a musí obsahovat min. jedno číslo a min. jedno velké písmeno. V případě nesplnění požadavků nelze heslo použít. Taktéž je vhodné nepoužívat diakritiku. Heslo se vyplňuje dvakrát pro potvrzení správnosti.

| Domů / Nové přihlašovací údaje                                                                                                    |                           |  |  |  |  |  |
|----------------------------------------------------------------------------------------------------|---------------------------|--|--|--|--|--|
| Vystavení nových přístupových údajů pro zdravotnické zař                                                                                                    | ízení                     |  |  |  |  |  |
| Dobrý den, proveďte prosím aktualizaci Vašich přístupových údajů pracoviště.<br>Připravili jsme pro Vás nové jednotné přístupové údaje do portálu, které budou sloužit pro administraci celé Vaší společnosti (pokud poskytujete<br>služby na více adresách).<br>Přístup pracoviště můžete použít pro vygenerování autentizačního certifikátu SÚKL, i když skončí jeho platnost. Alternativní přístup do portálu pomocí<br>certifikátu v tomto případě nebude fungovat.<br>Za tímto účelem je nutné změnit si přístupové heslo. Nové přístupové údaje si prosím zapamatujte. Původní přístupové údaje již nebudou po změně<br>funkční. |                           |  |  |  |  |  |
| Vaše nové přihlašovací jméno                                                                                                    | do portálu je 00150004846 |  |  |  |  |  |
| Je nutné si nastavit Vaše nové heslo                                                                                                    |                           |  |  |  |  |  |
| Heslo musí být min 12 znaků dlouhé. Musí obsahovat min. jedno malé písmeno,<br>jedno veľké písmeno a číslici. Nepoužívejte prosím diakritiku ani speciální znaky.                                                                                                    | Nové heslo                |  |  |  |  |  |
|                                                                                                    | Nové heslo znovu          |  |  |  |  |  |
|                                                                                                    |                           |  |  |  |  |  |
| Zkontrolujte si Vaše kontaktní údaje                                                                                                    |                           |  |  |  |  |  |
| Aktuální emailové kontaktní údaje budou v případě potřeby použity pro zasílání<br>novinek a změn, které bude Státní ústav pro kontrolu léčiv v budoucnu připravovat.                                                                                                    | Mobil (bez předvolby)     |  |  |  |  |  |
| Kontaktní telefonní číslo je vhodné pro rychlé zodpovězení dotazů a vyřešení<br>nenadálých událostí. Vyplnění kontaktních údajů je dobrovolné a slouží pouze ke<br>zlepšení kvality poskytování služeb Státním ústavem pro kontrolu léčiv.                                                                                                    | Email                     |  |  |  |  |  |

Až bude heslo vyplněné dvakrát správně a bude splňovat všechny požadavky, dojde k potvrzení v podobě zelené ikony. Následuje aktualizace kontaktních údajů v podobě mobilního čísla a emailové adresy. Mobilní číslo se vypisuje bez předvolby a portál akceptuje pouze česká telefonní čísla.

#### Vystavení nových přístupových údajů pro zdravotnické zařízení

#### Dobrý den, proveď te prosím aktualizaci Vašich přístupových údajů pracoviště.

Připravili jsme pro Vás nové jednotné přístupové údaje do portálu, které budou sloužit pro administraci celé Vaší společnosti (pokud poskytujete služby na více adresách).

Přístup pracoviště můžete použít pro vygenerování autentizačního certifikátu SÚKL, i když skončí jeho platnost. Alternativní přístup do portálu pomocí certifikátu v tomto případě nebude fungovat.

Za tímto účelem je nutné změnit si přístupové heslo. Nové přístupové údaje si prosím zapamatujte. Původní přístupové údaje již nebudou po změně funkční.

| Vaše nové přihlašovací jméno do portálu je 00150004846                                                                                                    |                                        |  |  |  |  |
|----------------------------------------------------------------------------------------------------|----------------------------------------|--|--|--|--|
| Je nutné si nastavit Vaše nové heslo                                                                                                    | ······································ |  |  |  |  |
| Zkontrolujte si Vaše kontaktní údaje<br>Aktuální emailové kontaktní údaje budou v případě potřeby použity pro zasilání<br>novinek a změn, které bude Státní ústav pro kontrolu léčiv v budoucnu připravovat.<br>Kontaktní telefonní řísla e vybodné nro problé zodpovězení dnazů a vyřešení | Mobil (bez předvolby)                  |  |  |  |  |
| nenadálých událostí. Vyplnění kontaktiní údajů je dobrovolné a slouží pouze ke<br>zlepšení kvality poskytování služeb Státním ústavem pro kontrolu léčiv.                                                                                                    | Email                                  |  |  |  |  |

Jakmile je formulář správně vyplněn je možné jej potvrdit tlačítkem odeslat v dolní části.

| Vaše nové přihlašovací jmén                                                                                                    | o do portálu je 00150004846                                                                                                    |
|----------------------------------------------------------------------------------------------------|----------------------------------------------------------------------------------------------------|
| Je nutné si nastavit Vaše nové heslo                                                                                                    | ······································                                                                                                    |
| Zkontrolujte si Vaše kontaktní údaje<br>Aktuální emailové kontaktní údaje budou v případě potřeby použity pro zasilání<br>novinek a změn, které bude Státní ústav pro kontrolu léčiv v budoucnu připravovat.<br>Kontaktní telefonní číslo je vhodné pro rychlé zodpovězení dotazů a vyřešení<br>nenadálých událostí. Vyplnění kontaktních údajů je dobrovolné a slouží pouze ke<br>zlepšení kvality poskytování služeb Státním ústavem pro kontrolu léčiv. | 123 456 789<br>frantisek.koudelka@sukl.cz                                                                                                    |
| Informace o zpracování osobních údajů<br>Státní ústav pro kontrolu léčiv zpracovává poskytnuté údaje za účelem identifikace a n<br>úložiště elektronických receptů, a to na základě § 81 odst. 1 písm. d) zákona č. 378/20<br>právech, jako je právo na přístup a na námitku, najdete v sekci Ochrana osobních údajů                                                                                                    | iásledné autentizace žadatele při přístupu k informačnímu systému Centrálního<br>007 Sb., o léčivech. Bližší informace o zpracování osobních údajů, zejména o Vašich<br>ů. |
| Ode                                                                                                    | slat                                                                                                    |

Po odeslání potvrzení formuláře, dochází k nastavení výše uvedených údajů. **Po tomto potvrzení již nebude původní heslo z žádosti dále funkční.** Portál ještě jednou zobrazí všechny možnosti loginu pro přístup do eReceptu a na tento portál. **Tyto údaje si někam poznamenejte**. Současně s tím dojde k odeslání emailové zprávy se všemi loginy na dříve uvedený email.

| Je nutné si nastavit Vaše nové heslo                                                                                                    | Poznamenejte si přihlašovací jméno do<br>portálu<br>Vaše přihlašovací jméno je:<br>00150004846                                                            | ✓<br>✓                                                                                               |
|----------------------------------------------------------------------------------------------------|----------------------------------------------------------------------------------------------------|----------------------------------------------------------------------------------------------------|
| Zkontrolujte si Vaše kontaktní údaje<br>Aktuální emailové kontaktní údaje budou v případ<br>novinek a změn, které bude Státní ústav pro kontr<br>Kontaktní telefonní číslo je vhodné pro rychlé zod<br>nenadálých události. Vyplnění kontaktních údajů<br>zlepšení kvality poskytování služeb Státním ústav | Děkuji, poznamenal jsem si<br>povězení dotazů a vyřešení<br>e dobrovolné a slouží pouze ke<br>em pro kontrolu léčiv.                                      | gsukl.cz                                                                                             |
| Informace o zpracování osobních úk<br>Státní ústav pro kontrolu léčiv zpracovává poskytr<br>úložiště elektronických receptů, a to na základě §                                                                                                    | <b>lajů</b><br>utě údaje za účelem identifikace a následné autentizace žadatele p<br>1 odst. 1 písm. d) zákona č. 378/2007 Sb., o léčívech. Bližší inforn | ní přístupu k informačnímu systému Centrálního<br>nace o zpracování osobních údajů, zejména o Vašich |
| právech, jako je právo na přístup a na námitku, naj                                                                                                    | dete v sekci Ochrana osobních údajů.                                                                                                    |                                                                                                    |

Po potvrzení je možné se přihlásit nových loginem a heslem do tohoto portálu a vygenerovat si certifikát zdravotnického zařízení pro přístup do systému eRecept.

|                        | 0015       | 0004846   |                              |             |         |
|------------------------|------------|-----------|------------------------------|-------------|---------|
|                        | •••••      |           |                              |             |         |
|                        |            | Přihlásit | Přihlásit pomocí certifikátu |             |         |
|                        |            |           |                              |             |         |
| Informace k přihlášení |            |           |                              |             |         |
| Informace              | Zdravotník | Ambulance | Lékárna                      | Distributor | Držitel |

### Jak generovat Certifikát:

Po přihlášení do Portálu externích identity vyberte odrážku Certifikáty. Následně zvolte tlačítko Generovat.

| Správa ide                          | Správa identit / Detail subjektu                                                                                                    |             |              |           |           |            |            |  |
|-------------------------------------|----------------------------------------------------------------------------------------------------|-------------|--------------|-----------|-----------|------------|------------|--|
| <b>testzdrav</b><br>IČ: 83667539    |                                                                                                    |             |              |           |           |            |            |  |
| Obecné                              | Pracoviště                                                                                                    | Certifikáty | Moje žádosti | Historie  |           |            |            |  |
| Pokud<br>zvlášť.<br>Pokud<br>na ema | Pokud provozovatel vykonává více druhů činnosti, je nutné vygenerovat pro každý druh činnosti (distributor, lékárna, zdravotnické zařízení atd.) certifikát<br>zvlášť. Platnost vydaných certifikátů je 2 roky od data generování.<br>Pokud níže uvedený seznam pracovišť neodpovídá seznamu pracovišť provozovatele, která budou komunikovat se systémy SÚKL, prosím kontaktujte SÚKL<br>na emailové adrese erecept@sukl.cz.<br>Aktualizovat |             |              |           |           |            |            |  |
| Agenda ID                           | Název agendy                                                                                                    |             | Platný od    | Platný do | Generovat | Zneplatnit | Certifikát |  |
| 12                                  | Ambulantní pra                                                                                                    | coviště 1/0 |              |           | Generovat |            | ~          |  |

Po kliknutí na tlačítko generovat po Vás bude portál požadovat vytvoření hesla pro certifikát. Každý certifikát je chráněn přístupovým heslem, které musí splňovat nezbytné požadavky na bezpečnost (musí mít alespoň 8 znaků a musí obsahovat malá písmena, velká písmena a číslice. Není možné zadávat písmena s diakritikou.

|                   | Zvolte heslo k certi | fikátu                                                                                                    |
|-------------------|----------------------|----------------------------------------------------------------------------------------------------|
| át<br>Iru<br>I je | Nové heslo:          | Heslo musí obsahovat minimálně 8 znaků (číslice,<br>malá a velká písmena bez diakritiky a bez<br>speciálních znaků) |
| z.                | Nové heslo znovu:    | Hesla se neshodují                                                                                                  |
| 1/0               |                      | Zpět Odeslat                                                                                                    |

# Heslo slouží k zabezpečení certifikátu a je nutné si jej poznamenat! Je dále nutné pro instalaci certifikátu.

Pokud je zadáno dostatečně bezpečné heslo (heslo bude označeno zelenou potvrzovací ikonou) a opakované zadání hesla se shoduje se zadaným heslem (opět potvrzovací ikona) je možné odeslat certifikát ke generování.

| Zvolte heslo k certifikátu |       |      |              |  |  |  |  |
|----------------------------|-------|------|--------------|--|--|--|--|
|                            |       |      |              |  |  |  |  |
| Nové heslo:                | ••••• |      | $\checkmark$ |  |  |  |  |
| Nové heslo znovu:          | ••••• |      | ✓            |  |  |  |  |
|                            |       |      |              |  |  |  |  |
|                            |       | Zpět | Odeslat      |  |  |  |  |

Systém Externích identit ihned započne generovat certifikát (ve sloupci "generovat" se objeví text "GENERUJI"). Tato služba je asynchronní a dobu generování certifikátu nelze přesně určit. Doporučujeme proto v této fázi generování ukončit a vrátit se k této službě za cca 1 hodinu. Portál není nutné mít při generování otevřený. Je možné zavřít webový prohlížeč a kdykoliv se přihlásit znovu, proces generování certifikátu se nepřeruší. Stav generování lze zjistit pomocí zeleného tlačítka aktualizovat.

| Pokud provozovatel vykonává více druhů činnosti, je nutné vygenerovat pro každý druh činnosti (distributor, lékárna, zdravotnické zařízení atd.) certifikáti zvlášť. Platnost vydaných certifikátů je 2 roky od data generování.   Pokud níže uvedený seznam pracovišť neodpovídá seznamu pracovišť provozovatele, která budou komunikovat se systémy SÚKL, prosím kontaktujte SÚ na emailové adrese erecept@sukl.cz.   Agenda ID Název agendy Platný od Platný do Generovat Zneplatnit C | Obecné                                     | Pracoviště Certifikát                                                                                                    | y Moje žádosti                                                                | Historie                                                           |                                                              |                                                        |                                                   |
|----------------------------------------------------------------------------------------------------|--------------------------------------------|----------------------------------------------------------------------------------------------------|-------------------------------------------------------------------------------|--------------------------------------------------------------------|--------------------------------------------------------------|--------------------------------------------------------|---------------------------------------------------|
| Agenda ID Název agendy Platný od Platný do Generovat Zneplatnit C                                                                                                    | Pokud p<br>zvlášť. F<br>Pokud n<br>na emai | rovozovatel vykonává více dru<br>latnost vydaných certifikátů je<br>íže uvedený seznam pracovišť<br>ové adrese erecept@sukl.cz. | hů činnosti, je nutné vy;<br>2 roky od data generov<br>1 neodpovídá seznamu j | generovat pro každý druh č<br>rání.<br>pracovišť provozovatele, kt | innosti (distributor, lékárna,<br>erá budou komunikovat se s | zdravotnické zařízení atd.<br>systémy SÚKL, prosím kon | .) certifikát X<br>ntaktujte SÚKL<br>Aktualizovat |
| 12 Ambulantaí arachuištá 170                                                                                                    | Agenda ID                                  | Název agendy                                                                                                    | Platný e                                                                      | od Platný do                                                       | Generovat                                                    | Zneplatnit                                             | Certifikát                                        |
|                                                                                                    | 12                                         | Ambulantní pracoviště 🚺                                                                                                    |                                                                               |                                                                    | Generuji                                                     |                                                        | ~                                                 |

Po vygenerování certifikátu zmizí v položce "Certifikát" hodnota "generuji...". A zobrazí se ikona diskety, což je ikona ke stažení certifikátu.

#### Stažení Certifikátu:

Objeví se ikona zneplatnit a ikona diskety. Kliknutím na disketu pak můžete certifikát stáhnout a dále pokračovat v instalaci certifikátu do Vašeho počítače.

| Obecné                                  | Pracoviště                                                                        | Certifikáty                                                                   | Moje žádosti                                                          | Historie                                                                            |                                                             |                                                |                                      |
|-----------------------------------------|-----------------------------------------------------------------------------------|-------------------------------------------------------------------------------|-----------------------------------------------------------------------|-------------------------------------------------------------------------------------|-------------------------------------------------------------|------------------------------------------------|--------------------------------------|
| Pokud j<br>zvlášť.<br>Pokud i<br>na ema | provozovatel vyko<br>Platnost vydaných<br>níže uvedený sezn<br>ilové adrese erece | nává více druhů č<br>n certifikátů je 2 r<br>am pracovišť nec<br>apt@sukl.cz. | šinnosti, je nutné vyg<br>oky od data generova<br>odpovídá seznamu pi | ienerovat pro každý druh činnosti (d<br>ání.<br>racovišť provozovatele, která budou | stributor, lékárna, zdravotnic<br>komunikovat se systémy Sl | ké zařízení atd.) cert<br>JKL, prosím kontaktu | ifikát X<br>jte SÚKL<br>Aktualizovat |
| Agenda ID                               | Název agendy                                                                      |                                                                               | Platný od                                                             | Platný do                                                                           | Generovat                                                   | Zneplatnit                                     | Certifikát                           |
| 12                                      | Ambulantní pra                                                                    | acoviště 1/0                                                                  | 04.03.2019 09:4                                                       | 2:25 04.04.2020 01:11:4                                                             | 5                                                           | Zneplatnit                                     |                                      |

### Jak zneplatnit Certifikát:

| Psychiatrie u Bedřicha Smetany<br>IČ: 01067401                        |                                                                                                    |                |                    |                     |           |            |            |  |  |
|-----------------------------------------------------------------------|----------------------------------------------------------------------------------------------------|----------------|--------------------|---------------------|-----------|------------|------------|--|--|
| Obecné                                                                | Pracoviště                                                                                                    | Certifikáty    | Moje žádosti       | Historie            |           |            |            |  |  |
| Lze vyg<br>pracov<br>(distrib<br>V přípa<br>může o<br>Pokud<br>prosím | Lze vygenerovat samostatný certifikát pro každé pracoviště provozovatele nebo jeden společný certifikát pro všechna<br>pracoviště provozovatele. Pokud provozovatel vykonává více druhů činnosti, je nutné vygenerovat pro každý druh činnosti<br>(distributor, lékárna, zdravotnické zařízení atd.) certifikát zvlášť. Platnost vydaných certifikátů je 2 roky od data generování.<br>V případě, že došlo k vygenerování společného certifikátu pro všechna pracoviště a přihlásí se další pracoviště provozovatele, pak si<br>může certifikát pouze stáhnout.<br>Pokud níže uvedený seznam pracovišť neodpovídá seznamu pracovišť provozovatele, která budou komunikovat se systémy SÚKL,<br>prosím kontaktujte SÚKL na emailové adrese erecept@sukl.cz. |                |                    |                     |           |            |            |  |  |
| Agenda ID                                                             | Název agendy                                                                                                    | P              | latný od           | Platný do           | Generovat | Zneplatnit | Certifikát |  |  |
| 12                                                                    | Ambulantní prac                                                                                                    | coviště 2/0 0: | 5.03.2019 10:50:58 | 12.03.2019 00:11:45 | Převydat  | Zneplatnit |            |  |  |

Kliknutím na možnost **Zneplatnit**, dojde ke zneplatnění původního certifikátu a lze generovat nový.

# Jak převydat (obnovit) Certifikát:

Jedná se o znovu vydání certifikátu. Ikona převydat se objeví nejdříve měsíc před expirací certifikátu. Po převydání bude do data expirace platný, jak starý, tak nový certifikát

| Psychiatrie u Bedřicha Smetany<br>IČ: 01067401                        |                                                                                                    |                                                                                                    |                                                                                                    |                                                                                                    |                                                                                                    |                                                                                          |                                       |  |
|-----------------------------------------------------------------------|----------------------------------------------------------------------------------------------------|----------------------------------------------------------------------------------------------------|----------------------------------------------------------------------------------------------------|----------------------------------------------------------------------------------------------------|----------------------------------------------------------------------------------------------------|------------------------------------------------------------------------------------------|---------------------------------------|--|
| Obecné                                                                | Pracoviště                                                                                                    | Certifikáty                                                                                                    | Moje žádosti                                                                                                    | Historie                                                                                                    |                                                                                                    |                                                                                          |                                       |  |
| Lze vyg<br>pracov<br>(distrib<br>V přípa<br>může c<br>Pokud<br>prosím | generovat samosta<br>iště provozovatele<br>utor, lékárna, zdrav<br>dě, že došlo k vyg<br>ertifikát pouze stá<br>níže uvedený sezn<br>kontaktujte SÚKL | atný certifikát pro<br>. Pokud provozov<br>votnické zařízení<br>enerování společ<br>ihnout.<br>.am pracovišť ne<br>na emailové adr | o každé pracoviště pri<br>vatel vykonává více d<br>atd.) certifikát zvlášt<br>iného certifikátu pro v<br>odpovídá seznamu p<br>ese erecept@sukl.cz | ovozovatele nebo jeden sj<br>ruhů činnosti, je nutné vyg<br>ť. Platnost vydaných certif<br>všechna pracoviště a přihl<br>racovišť provozovatele, kt | polečný certifikát pro<br>jenerovat pro každý<br>ikátů je 2 roky od da<br>ásí se další pracoviá<br>erá budou komuniko | o všechna<br>druh činnosti<br>ita generování.<br>ště provozovatele,<br>ovat se systémy S | ×<br>, pak si<br>ÚKL,<br>Aktualizovat |  |
| Agenda ID                                                             | Název agendy                                                                                                    | P                                                                                                    | latný od                                                                                                    | Platný do                                                                                                    | Generovat                                                                                                    | Zneplatnit                                                                               | Certifikát                            |  |
| 12                                                                    | Ambulantní pra                                                                                                    | acoviště <b>2/0</b> 0                                                                                                    | 5.03.2019 10:50:58                                                                                                    | 12.03.2019 00:11:45                                                                                                    | Převydat                                                                                                    | Zneplatnit                                                                               | •                                     |  |

**Rozdíl mezi globálním (na celou agendu) certifikátem a certifikátem na jednotlivá pracoviště.** V případě více pracovišť lze vygenerovat samostatný certifikát pro každé pracoviště provozovatele nebo jeden společný certifikát pro všechna pracoviště provozovatele. Pokud provozovatel vykonává více druhů činnosti (agend), je nutné vygenerovat pro každý druh činnosti - agendu (distributor, lékárna, zdravotnické zařízení atd.) certifikát zvlášť.

Když se zdravotnické zařízení rozhodne minimálně u jednoho z pracovišť používat samostatný certifikát, nelze používat certifikát globální.

Pokud chcete používat globální certifikát vyberte certifikát zaznačený ve screenu

| Test Certifikaty<br>IČ: 31388311                               |                                                                                                    |                                                                                                    |                                                                                                    |                                                                                                    |                                                                                                    |                                                                                                    |                                                                                 |  |
|----------------------------------------------------------------|----------------------------------------------------------------------------------------------------|----------------------------------------------------------------------------------------------------|----------------------------------------------------------------------------------------------------|----------------------------------------------------------------------------------------------------|----------------------------------------------------------------------------------------------------|----------------------------------------------------------------------------------------------------|---------------------------------------------------------------------------------|--|
| Obecné                                                         | Pracoviště                                                                                                    | Certifikáty                                                                                                    | Moje žádosti                                                                                                    | Historie                                                                                                    |                                                                                                    |                                                                                                    |                                                                                 |  |
| Lze vyg<br>provoze<br>Platnos<br>V přípa<br>Pokud i<br>emailou | jenerovat samost<br>ovatel vykonává v<br>st vydaných certifi<br>dě, že došlo k vyg<br>níže uvedený sezr<br>vé adrese erecept | atný certifikát pro<br>íce druhů činnost<br>ikátů je 2 roky od<br>jenerování společ<br>am pracovišť nec<br>@sukl.cz. | v každé pracoviště prov<br>i, je nutně vygenerovat<br>data generování.<br>ného certifikátu pro vš<br>odpovídá seznamu pra | vozovatele nebo jeden spo<br>: pro každý druh činnosti (<br>iechna pracoviště a přihlá<br>iccovišť provozovatele, kter | vlečný certifikát pro všechna<br>distributor, lékárna, zdravotr<br>sí se další pracoviště provoz<br>á budou komunikovat se sy | n pracoviště provozovatele.<br>nické zařízení atd.) certifiká<br>zovatele, pak si může certif<br>stémy SÚKL, prosím konta | Pokud X<br>it zvlášť.<br>ikát pouze stáhnout.<br>ktujte SÚKL na<br>Aktualizovat |  |
| Agenda ID                                                      | Název agendy                                                                                                    | ,                                                                                                    | Platný od                                                                                                    | Platný do                                                                                                    | Generovat                                                                                                    | Zneplatnit                                                                                                    | Certifikát                                                                      |  |
| 12                                                             | Ambulantní pr                                                                                                    | acoviště 2/0                                                                                                    |                                                                                                    |                                                                                                    | Generovat                                                                                                    |                                                                                                    |                                                                                 |  |
|                                                                | Test Certifikat                                                                                                    | y 2                                                                                                    |                                                                                                    |                                                                                                    | Generovat                                                                                                    |                                                                                                    | N/A                                                                             |  |
|                                                                | Test Certifikat                                                                                                    | y 1                                                                                                    |                                                                                                    |                                                                                                    | Generovat                                                                                                    |                                                                                                    | N/A                                                                             |  |
|                                                                |                                                                                                    |                                                                                                    |                                                                                                    |                                                                                                    |                                                                                                    |                                                                                                    |                                                                                 |  |

Pokud chcete používat **samostatný certifikát pro jednotlivá pracoviště** vyberte generování certifikátu, které je zaznačené ve screenu.

| Test Certifikaty<br>IČ: 31388311                               |                                                                                                    |              |              |           |           |            |            |  |
|----------------------------------------------------------------|----------------------------------------------------------------------------------------------------|--------------|--------------|-----------|-----------|------------|------------|--|
| Obecné                                                         | Pracoviště                                                                                                    | Certifikáty  | Moje žádosti | Historie  |           |            |            |  |
| Lze vyg<br>provozc<br>Platnos<br>V přípa<br>Pokud r<br>emailov | Lze vygenerovat samostatný certifikát pro každé pracoviště provozovatele nebo jeden společný certifikát pro všechna pracoviště provozovatele. Pokud<br>provozovatel vykonává vice druhů činnosti, je nutné vygenerovat pro každý druh činnosti (distributor, lékárna, zdravotnické zařízení atd.) certifikát zvlášť.<br>Platnost vydaných certifikátů je 2 roky od data generování.<br>V případě, že došlo k vygenerování společného certifikátu pro všechna pracoviště a přihlásí se další pracoviště provozovatele, pak si může certifikát pouze stáhnout.<br>Pokud níže uvedený seznam pracovišť neodpovídá seznamu pracovišť provozovatele, která budou komunikovat se systémy SÚKL, prosím kontaktujte SÚKL na<br>emailové adrese erecept@sukl.cz.<br>Aktualizovat |              |              |           |           |            |            |  |
| Agenda ID                                                      | Název agendy                                                                                                    | ,            | Platný od    | Platný do | Generovat | Zneplatnit | Certifikát |  |
| 12                                                             | Ambulantní pr                                                                                                    | acoviště 2/0 |              |           | Generovat |            |            |  |
|                                                                | Test Certifikat                                                                                                    | y 2          |              |           | Generovat |            | N/A        |  |
|                                                                | Test Certifikat                                                                                                    | y 1          |              |           | Generovat |            | N/A        |  |
|                                                                |                                                                                                    |              |              |           |           |            |            |  |

### Správa identit

Po přihlášení do portálu se zobrazí Detail subjektu, kde můžete vybírat z odrážek Obecné – Pracoviště – Certifikáty – Moje žádosti – Historie.

V okně **Obecné** lze vidět základní informace jako IČO, přihlašovací jméno, adresa a název subjektu.

| IČ: 01067401     |                      |              |               |          |  |  |  |  |
|------------------|----------------------|--------------|---------------|----------|--|--|--|--|
| Obecné Pr        | acoviště Certifikáty | Moje žádosti | Historie      |          |  |  |  |  |
| Přihlašovací jmé | no: 00150003209      |              | IČO subjektu: | 01067401 |  |  |  |  |
| Název subjektu:  | Psychiatrie u Bedři  | cha Smetany  |               |          |  |  |  |  |
| Ulice:           | Na Náměstí 3         |              | Č.p.: / Č.o.: | 1 / 1    |  |  |  |  |
| Obec:            | Praha 1              |              | PSČ:          | 11000    |  |  |  |  |
| Stát:            | Česko                | \$           |               |          |  |  |  |  |

V okně **Pracoviště** jsou vypsány pracoviště a jejich adresy a hlavně kódy, které je nutné zadat do systému, pro správné fungování eReceptu.

| Psychiatrie u Bedřicha Smetany<br>IČ: 01067401 |                          |               |                |                       |             |             |  |
|------------------------------------------------|--------------------------|---------------|----------------|-----------------------|-------------|-------------|--|
| Obecné Pracovis                                | ště Certifikáty          | Moje žádosti  | Historie       |                       |             |             |  |
|                                                |                          |               |                |                       |             |             |  |
| Kód pracoviště                                 | Název pracoviště         |               | Typ pracoviště | Adresa                | Platnost od | Platnost do |  |
| 00150003214                                    | Psychiatrie u Bedřicha S | Smetany Brno  | Ambulance      | Brněnská 1 2/2, Brno  | 04.03.2019  |             |  |
| 00150003221                                    | Psychiatrie u Bedřicha S | Smetany Plzeň | Ambulance      | Plzeňská 3 3/3, Plzeň | 04.03.2019  |             |  |

**Moje žádosti** a **historie** popisují v jakém stavu se nachází podaná žádost a co se s účtem dělo v historii.

| Správa identit / Detail subjektu               |                     |              |                     |                                            |  |  |  |  |
|------------------------------------------------|---------------------|--------------|---------------------|--------------------------------------------|--|--|--|--|
| Psychiatrie u Bedřicha Smetany<br>IČ: 01067401 |                     |              |                     |                                            |  |  |  |  |
| Obecné Prac                                    | coviště Certifikáty | Moje žádosti | Historie            |                                            |  |  |  |  |
| Počet žádostí:<br>10                           | Strana:<br>♦ « <    | 1 > 3        | V tabulce se zo     | brazují pouze žádosti podané po 1.10.2018. |  |  |  |  |
| Datum založení                                 | ID žádosti          | Ту           | p žádosti           | Stav žádosti                               |  |  |  |  |
| 5.3.2019 10:18                                 | 150004019           | Ob           | nova údaju subjektu | Vyřízená žádost                            |  |  |  |  |
| 4.3.2019 11:26                                 | 150003196           | Zdı          | ravotnické zařízení | Vyřízená žádost                            |  |  |  |  |